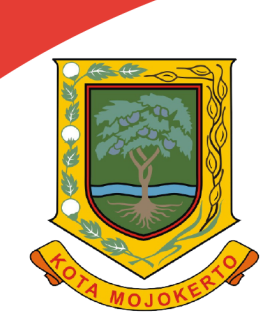

# MANUAL BOOK BUKU PETUNJUK

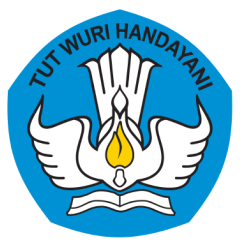

## INOVASI GO-DIKBUD (GOVERMENT ONLINE DINAS PENDIDIKAN DAN KEBUDAYAAN)

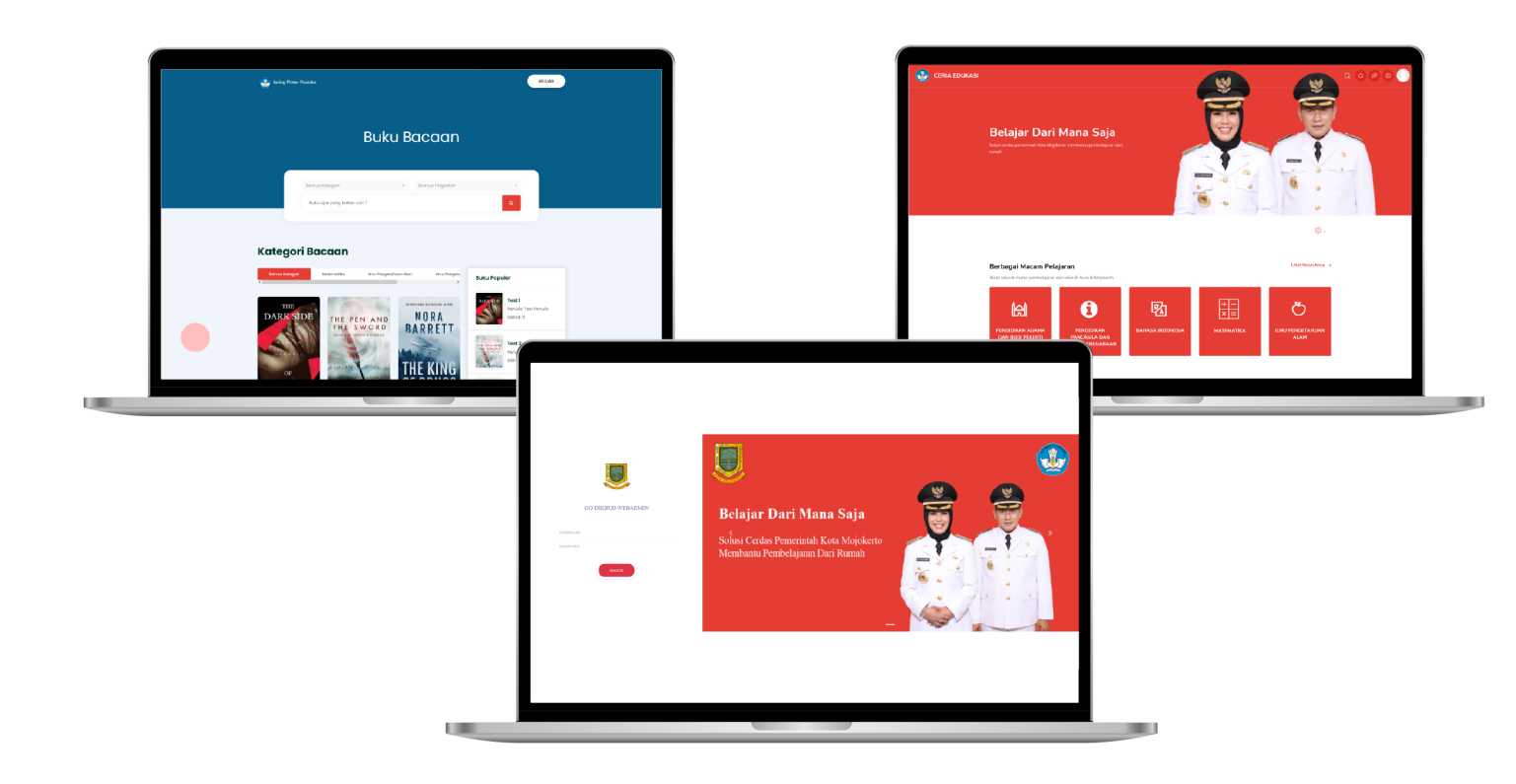

## DINAS PENDIDIKAN DAN KEBUDAYAAN PEMERINTAH KOTA MOJOKERTO 2021

# **OPERATOR SEKOLAH V.1.0**

### 1. GO-DIKBUD WEB OPERATOR SEKOLAH

### 1.1 FITUR LOGIN

Sebelum masuk ke aplikasi GO-DIKBUD maka user harus memasukkan *username* dan *password* terlebih dahulu. Dalam halaman Login sudah disediakan inputan *username* dan *password*, untuk dapat masuk input *username* dan *password* anda terlebih dahulu, setelah itu klik tombol "Masuk". Dapat dilihat pada gambar 1.1 Fitur *Login*.

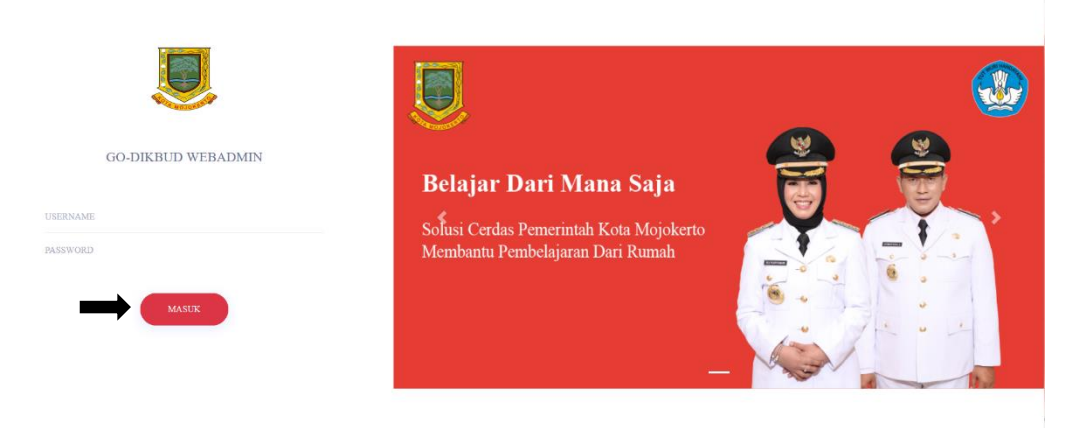

Gambar 1.1 Fitur Login GO-DIKBUD Web Operator Sekolah

## **1.2 FITUR BERANDA**

Pada halaman beranda ini terdapat dua menu atau portal untuk dapat masuk kedalam aplikasi Ceria Edukasi dan Jaring Pintar Pustaka. Jika gambar ceria edukasi di klik maka sistem akan menampilkan aplikasi ceria edukasi nomor (1), atau gambar jaring pintar Pustaka di klik maka sistem akan menampilkan aplikasi jaring pintar Pustaka nomor (2) hanya dengan 1x login. Dapat dilihat pada Gambar 1.2 Fitur Beranda.

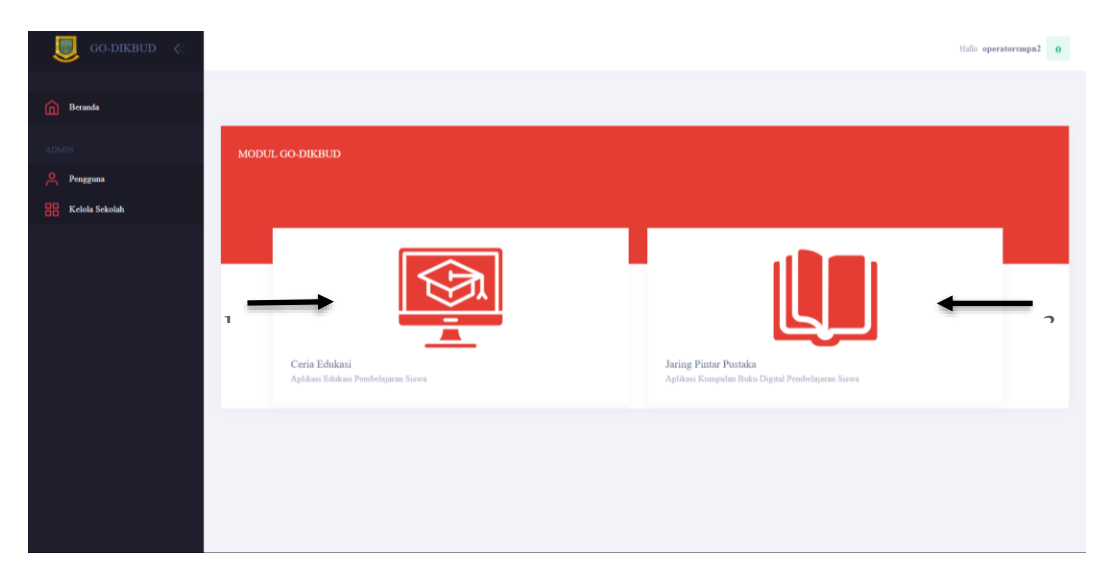

Gambar 1.2 Fitur Beranda GO-DIKBUD Web Admin Operator Sekolah

## 1.3 FITUR TAMBAH KELAS PADA SEKOLAH

Setelah pengguna klik ceria edukasi nomor (1) maka akan muncul tampilan seperti pada gambar 1.3

| i CERIA EDUKASI                                                               |                                                                         |                           | ø o ø @ <del>S</del>                  |
|-------------------------------------------------------------------------------|-------------------------------------------------------------------------|---------------------------|---------------------------------------|
| Start<br>준 Dasbor                                                             | Ceria Edukasi: Dasbor                                                   |                           | Dasbor                                |
| 監 Profil<br>양 Nilai-nilai<br>과 Pesan-pesan                                    | Konurskasi<br>Pesan Profile Anda<br>Profile                             | Preferences<br>Pengaturan | Performa<br>Ranking, the              |
| <ul> <li>Preferensi</li> <li>Keluar</li> <li>Beralih peran menjadi</li> </ul> | Sesuaikan halaman ini                                                   | Linin                     | nasa                                  |
|                                                                               | Kursus yang baru-baru ini diakses RECYCLE BIN BAHASA INDONESIA Putoshed | < > C                     | k ada aktivitas yang akan jatuh tempo |

Gambar 3.3 Dasbor Ceria Edukasi

Untuk melakukan tambah kelas pada sekolah, klik icon pada dasbor ceria edukasi yang dapat dilihat pada gambar 1.3. setelah klik icon pada dasbor maka akan muncul pilihan opsi dan pengguna memilih administrasi situs yang dapat dilihat pada gamabr 1.3.1

|     | Ø Ø Ø Ø Ø Ø          |
|-----|----------------------|
| Na  | vigation             |
| 衣   | Dasbor               |
| ŵ   | Beranda situs        |
|     | Kalender             |
| a a | Berkas pribadi       |
| ſ   | Bank konten          |
| Ŷ   | BI                   |
| ŝ   | 3 Administrasi situs |

Gambar 1.3.1 Opsi pada icon dasbor

Setelah pengguna klik Administrasi situs maka akan muncul tampilan administrasi situs yang dapat dilihat pada gambar 1.3.2. untuk melakukan penambahan kelas pada sekolah maka pengguna pilih bagian kursus pada bagian Kelola kursus dan kategori.

| 💮 CERIA EDUKASI                                           |                                                                                                    | ø o ø @ 🜔                   |
|-----------------------------------------------------------|----------------------------------------------------------------------------------------------------|-----------------------------|
| Start                                                     | Ceria Edukasi                                                                                                    | Dasbor / Administras / Cari |
| Profil                                                    | Situs Anda belum terdaftar. Harap beri tahu administrator Anda. 🕐                                                             |                             |
| ک Nilai-nitai                                             | Administrasi situs Administrasi situs Pengguna Kursus Nilai Pengaya Laporan                                                   |                             |
| <ul> <li>Ketuar</li> <li>Beralih peran menjadi</li> </ul> | Kursus Kelola kursus dan kategori<br>Tambah sebuah kategori<br>Tambahkan kursus baru<br>Pulihan kursus<br>Permintaan tertunda |                             |
|                                                           | Pemilih aktivitas Aktivitas yang direkomendasikan                                                                             |                             |
| ce.packedfunch.id/admin/search.php#linkcourses            | Cadangan Setelan pencadangan bawaan<br>Setelan Impor bawaan<br>Setel pencadangan otomatis                                     |                             |

Gambar 1.3.2 Administrasi Situs

Setelah pengguna klik Kelola kursus dan kategori pada administrasi situs, maka akan muncul tampilan yang dapat dilihat pada gambar 1.3.3 kursus dan manajemen kategori.

| 💮 CERIA EDUKASI              |                                             |             | Ø Ø Ø Ø                                                    |
|------------------------------|---------------------------------------------|-------------|------------------------------------------------------------|
| Start                        | Ceria Edukasi                               |             | Dasbor / Administras / Kursus / Kelola kursu / RECYCLE BIN |
| New Dasbor                   | Kursus dan manajemen katego                 | ri          | Melihat: Kategori kursus dan kursus 🗸                      |
| 😥 Profil                     |                                             | Cari kursus | Q                                                          |
| Pesan-pesan                  | Kategori kursus                             |             | RECYCLE BIN                                                |
| ද©ż Preferensi<br>[]→ Keluar | Buat kategori baru                          |             | Buat kursus baru<br>Urutkan kursus 🗸                       |
| X Beralih peran menjadi      | 🗌 RECYCLE BIN 🔹 🗣 🏐 🗸                       | 119         | Per halaman: 20 👻                                          |
|                              | 🔄 🕇 SMPN 2 MOJOKERTO 🛛 👁 🛧 🗣 🏐 🗸            | 012         |                                                            |
|                              | 🗌 KELAS ADMIN - TIDAKDIKETAHUI<br>👁 🛧 🖌 🛞 🚽 | 08          | Menampilkan semua kursus 1                                 |
|                              | 🗆 🕈 SMPN 3 MOJOKERTO 🗶 🛧 🛞 🗸                | 0@          | kursus Pilih ¢<br>terpilih Piotabkan                       |
|                              | Filter Kategori terpilih                    | ¢           | ke                                                         |

Gambar 1.3.3 Kursus dan Manajemen Kategori

Untuk melakukan penambahan kelas pada sekolah klik *button* buat kategori baru seperti pada gambar 1.3.3 setelah itu akan muncul tampilan tambah kategori baru yang dapat dilihat pada gambar 1.3.4, pada saat penambahan kelas yang pertama tentukan kategori induk terlebih dahulu setelah itu tentukan nama kelas, setelah semua terisi maka klik *button* buat kategori.

| 😡 CERIA EDUKASI             |                                                 | Ø Ø Ø                                    |
|-----------------------------|-------------------------------------------------|------------------------------------------|
|                             |                                                 |                                          |
| Start                       | Ceria Edukasi                                   | Dasbor / Kategori: RE / Tambahkan        |
| Dasbor                      |                                                 |                                          |
| <u>ਉਹ</u> Profil            | Tambahkan kategori ba                           | ru                                       |
| ັ້ງ Nilai-nilai             | Kategori induk                                  | × RECYCLE BIN                            |
| Pesan-pesan                 |                                                 | Carl                                     |
| င့်္သိ Preferensi           |                                                 |                                          |
| 🕞 Keluar                    | Nama kategori 🕕                                 |                                          |
| ℵ Beralih peran menjadi     | Nomor ID kategori                               |                                          |
| Start                       | Deskripsi                                       |                                          |
| of Dasbor                   |                                                 |                                          |
| E Profil                    |                                                 |                                          |
| ດີດີດີ<br>ເຈົ້າ Nilai-nilai |                                                 |                                          |
| Pesan-pesan                 |                                                 |                                          |
| နိုင်္ပို Preferensi        |                                                 |                                          |
| 🕞 Keluar                    |                                                 |                                          |
| 🔏 Beralih peran menjadi     |                                                 | A                                        |
|                             | $\rightarrow$                                   | Buat kategori Batal                      |
|                             | Ada ruas yang harus diisi dalam formulir ini ya | ng ditandai 🕐 .                          |
|                             |                                                 |                                          |
|                             |                                                 | Copyright © 2021 Ceria Edukasi GO-DIKBUD |

## 1.4 FITUR TAMBAH MATA PELAJARAN PADA KELAS

Pada fitur tambah mata pelajaran langkah-langkah sama dengan fitur tambah kelas ke sekolah sampai pada tahap kurus dan manajemen kategori yang dapat dilihat pada gambar 1.4

| 🔬 CERIA EDUKASI                                 |             |                                          |                                           | Ø 0 @ @ ()                            |
|-------------------------------------------------|-------------|------------------------------------------|-------------------------------------------|---------------------------------------|
|                                                 | Kursus da   | an manajemen kategori                    |                                           | Melihat: Kategori kursus dan kursus 👻 |
| Start                                           |             | Cari lurru                               |                                           |                                       |
| or Dasbor                                       |             | Call FRA SA                              |                                           | <                                     |
| Ro Profil                                       | Kategori ku | irsus                                    | VII A - SMPN2MOJOKERT                     | 0                                     |
| opo<br>ເຖິ Nilai-nilai                          |             | Buat kategori baru                       | Buat kursu                                | s baru                                |
| 🖗 Pesan-pesan                                   |             |                                          | Urutkan kursus 🗸                          |                                       |
| နိုင်္ပို Preferensi                            | C REC       | /CLE BIN ● ♥ ④ – 1 <i>1</i> 2            | Per halaman: 20 👻                         |                                       |
| (⊞→ Keluar                                      | - SMP       | N 2 MOJOKERTO 💿 🛧 🗸 🕲 🖌 0/8              | ILMU PENGETAHUAN ALAM                     | © 41 ⊡ ● ↓                            |
| 🖧 Beralih peran menjadi                         | - to v      | II A - SMPN2MOJOKERTO 🗶 🏐 🖌 218          |                                           | @ 42 ⊑ ● ↑                            |
|                                                 | C KEU       | S ADMIN - TIDAKDIKETAHUI<br>● ◆ ♥ ⊕ → 08 | Menampilkan sen<br>Pindah Pilih<br>kursus | nua kursus 2<br>¢                     |
|                                                 | - + SMP     | N 3 MOJOKERTO ● ♠ ⓓ ➡ 0 છ                | terpilih<br>ke                            |                                       |
|                                                 | Filter      | Kategori terpilih 🔹                      |                                           |                                       |
| e packedlunch.id/course/management.php?category | iid=46₩     | Urut naik berdasarkan Nama kategori 🔹 🔹  |                                           |                                       |

Gambar 1.4 Kursus dan Manajemen Kategori

Pada tampilan kursus dan manajemen kategori pengguna memilih kelas yang akan ditambahkan mata pelajaran, sebagai contoh pada gambar 1.4 pada anak panah mengarah pada kelas VII A SMPN2MOJOKERTO, kelas tersebut diklik sampai tampilan samping pada lingkaran merah berubah dengan kelas yang dipilih, untuk menambahkan mata pelajaran klik *button* buat kursus baru maka akan muncul tampilan seperti pada gambar 1.4.1

| 🔮 CERIA EDUKASI                     |                               |        | Ø Ø Ø Ø                                                  |
|-------------------------------------|-------------------------------|--------|----------------------------------------------------------|
| Start                               | Ceria Edukasi                 |        | Dasbor / Administras / Kursus / Kelola kursu / Tambahkan |
| 전· Dasbor<br>윤고 Profil              | Tambahkan kursus              | s baru | J<br>▶ Perluas semua                                     |
| ଂହଂ Nilai-nilai<br>ମ୍ଟି Pesan-pesan | ✓ Umum<br>Nama lengkap kursus | •      |                                                          |
| \$중3 Preferensi<br>[]-> Ketuar      | Nama singkat kursus 🕧         | 0 0    | × SMPN 2 MOJOKERTO / VII A - SMPN2MOJOKERTO              |
| ℵ Beralih peran menjadi             | Keterlihatan kursus           | 0      | Carl                                                     |
|                                     | Tanggal mulai kursus          | 0      | Татрикат •<br>29 • September • 2021 • 00 • 00 • 55       |
|                                     | Tanggal berakhir kursus       | •      | 29 e September • 2022 • 00 • 00 • 📅 🖬 Aktifkan           |

Gambar 1.4.1 Tambahkan kursus baru

Pada tampilan tambah kursus baru yang wajib diisi jika ada tanda merah dapat dilihat pada anak panah pada gambar 1.4.1, setelah semua terisi maka tinggal simpan dan kembali dapat dilihat pada gambar 1.4.2.

| 🔮 CERIA EDUKASI         | e e e e e e e e e e e e e e e e e e e                             |
|-------------------------|-------------------------------------------------------------------|
|                         | Tipe file yang diterima:                                          |
| Start                   | Gambar (GF), get<br>Gambar (PEG), geg<br>Gambar (PNG), geg        |
| ਿਏਂ Dasbor              |                                                                   |
| Ra Profil               | Format kursus                                                     |
| ່າງ Nilai-nilai         | <ul> <li>Fampian</li> <li>▶ Berkas dan Unggahan</li> </ul>        |
| Pesan-pesan             | Pelacakan penyelesalan                                            |
| င်္ဂြိန် Preferensi     | Kelompok - kelompok                                               |
| 🕒 Keluar                | ▶ Penamaan ulang peran ⑦                                          |
| 🔏 Beralih peran menjadi | ▶ Tags                                                            |
|                         | Simpan dan kembali Simpan dan tampilkan Batal                     |
|                         | Ada ruas yang harus diisi dalam formulir ini yang ditandai 🕚 $$ . |
|                         | Copyright D 2021 Ceria Edukasi GO-DIKBUD                          |

Gambar 1.4.2 Tambahkan kursus baru

## 1.5 FITUR TAMBAH GURU PADA KELAS

Pada fitur tambah guru pada kelas langkah-langkah yang harus dilakukan sama dengan fitur tambah kelas ke sekolah sampai pada tahap kurus dan manajemen kategori yang dapat dilihat pada gambar 1.5

|                       | Kursus da  | an manajemen kategori                  |             |                  | N                   | elihat: Kategori kursus dan kursus 🔹 |
|-----------------------|------------|----------------------------------------|-------------|------------------|---------------------|--------------------------------------|
| art                   |            |                                        | Cari kursus | ٩                | 1                   |                                      |
| J Dasbor              |            |                                        |             |                  | 1                   |                                      |
| Profil                | Kategori k | ursus                                  |             | VII A - SM       | IPN2MOJOKERTO       |                                      |
| Nilai-nilai           |            | Buat kategori baru                     |             |                  | Buat kursus b       | baru                                 |
| Pesan-pesan           |            |                                        |             | Urutkan kursu    | JS 👻                |                                      |
| 03 Preferensi         | C REC      | YCLE BIN 👁 🗣 🕲 🗸                       | 18          | Per halaman:     | 20 •                |                                      |
| 🕀 Keluar              | 🗆 – SMI    | PN 2 MOJOKERTO 🔹 🛧 🗣 🛞 🕳               | 083         | ⊕ 🗆 IU           | MU PENGETAHUAN ALAM |                                      |
| Baralib paran manjadi | 0          | 11 A - SMPN2MOJOKERTO 🔹 🛞 🗸 2 ấ        | 8           | Ф 🗆 М            | ATEMATIKA           |                                      |
| teraun peran menjau   | 20         |                                        |             |                  | Menampilkan semu    | a kursus 2                           |
|                       | C KEL      | AS ADMIN - TIDAKDIKETAHUI<br>👁 🛧 🕁 🕲 🗸 | 019         | Pindah<br>kursus | Pilih               | ٠                                    |
|                       | 🗆 🕇 SM     | PN 3 MOJOKERTO 🔹 🛧 🛞 🗸                 | 018         | ke               | Pindahkan           |                                      |
|                       | Filter     | Kategori terpilih                      | ٠           |                  |                     |                                      |
|                       |            |                                        |             |                  |                     |                                      |

Gambar 1.5 Kursus dan Manajemen Kategori

Setelah sampai ketahap kursus dan manajemen kategori pilih mata pelajaran pada kelas yang telah dipilih setelah itu klik mata pelajaran dan akan muncul tampilan seperti pada gambar 1.5.1, untuk melihat tampilan tersebut lakukan *scroll* kebawah.

| 🤬 CERIA EDUKASI                      |                                                                                   | ø o ø @ 🔘                                              |
|--------------------------------------|-----------------------------------------------------------------------------------|--------------------------------------------------------|
|                                      | Pindahkan                                                                         |                                                        |
| Start                                |                                                                                   |                                                        |
| Dasbor                               | ILMU PENGETAHUAN                                                                  | SOSIAL                                                 |
| Profil                               |                                                                                   |                                                        |
| ୁହୁକୁ<br>୧୩ Nilai-nilai              |                                                                                   | Pengguna terdaftar Hapus Sembunyikan Cadangan Pulihkan |
| Pesan-pesan                          | Nama lengkap                                                                      | ILMU PENGETAHUAN SOSIAL                                |
| ද්රාදි Preferensi                    | Nomor ID                                                                          | (°)                                                    |
| (]]→ Keluar                          | Kategori<br>Pengelompokan-pengelompokan<br>Grup                                   | VII A - SMPNZMOJOKERTO<br>0<br>0                       |
| ≫ <sub>b</sub> Beralih peran menjadi | Penetapan peran<br>Metode pendaftaran<br>Format<br>Bagian<br>Modul yang digunakan | Pendaftaran manual<br>format Topik<br>Umum<br>Forum    |
|                                      |                                                                                   | Copyright © 2021 Ceria Edukasi GO-DIKBUD               |

Gambar 1.5.1 Mata Pelajaran

Setelah itu pilih pengguna terdaftar seperti pada gambar 1.5 ,setelah itu klik dan akan muncul tampalian seperti pada gambar 1.5.2.

| 😸 CERIA EDUKASI                                          | Q 🙆 🧉                                                                                       |  |
|----------------------------------------------------------|---------------------------------------------------------------------------------------------|--|
|                                                          | ILMU PENGETAHUAN SOSIAL<br>Dasbor / Kursus / SMPN 2 MO.,, / VII A - SMPN.,, / IPS / Peserta |  |
|                                                          |                                                                                             |  |
| Course Content Peserta                                   | Tanggal mulai kursus: 30/09/21 Kategori: VII A - SMPNZMOJOKERTO                             |  |
|                                                          | Daftarkan pengguna                                                                          |  |
| Cocok Setia;  Pilih                                      | • ©                                                                                         |  |
| Tambah kondisi     Page Settings     up aserta ditemukan | Hapus filter Terapkan filter                                                                |  |

Gambar 1.5.2 Halaman Mata Pelajaran

Setelah berada pada halaman mata pelajaran klik button daftarkan pengguna, setelah itu akan muncul *pop up* daftarkan pengguna seperti pada gambar 1.5.3, lakukan

pemilihan saat mendaftartkan pengguna. Saat melakukan pendaftarkan tentukan pengguna, pilih kohor, dan pilih peran pengguna.

| DAFTARKAN PENGGUNA                |                                                    | ×                                               |
|-----------------------------------|----------------------------------------------------|-------------------------------------------------|
| Pilihan pendaftaran               |                                                    |                                                 |
| Pilih pengguna                    | × 🖩 guru1 SMPN2MOJOKERTO-GRU guru1.guru1@guru1.com |                                                 |
|                                   | Cari                                               |                                                 |
| Pilih kohor                       | × VII A - SMPN2MOJOKERTO                           |                                                 |
|                                   | Cari                                               |                                                 |
| Tetapkan peran                    | Pengajar 🛊                                         |                                                 |
| Tampilkan lebih banyak            | Manajer<br>Pengajar<br>Siswa                       |                                                 |
|                                   | 3510                                               | Daftarkan pengguna dan kohor yang dipilih Batal |
| Nama Depart Senual A B C          | BIFEHIJKUM NOPORSTUVWX.VZ                          |                                                 |
|                                   |                                                    |                                                 |
| 🔆 Page Setting: Tidak ada yang di | tampilkan                                          |                                                 |

Gambar 1.5.2 Daftartkan Pengguna

## 1.6 FITUR TAMBAH MURID PADA KELAS

Pada fitur tambah murid pada kelas langkah-langkah yang harus dilakukan sama dengan fitur tambah kelas ke sekolah sampai pada tahap kurus dan manajemen kategori yang dapat dilihat pada gambar 1.6

| CERIA EDUKASI                               |            |                                       |                    |                                     |
|---------------------------------------------|------------|---------------------------------------|--------------------|-------------------------------------|
|                                             | Kursus d   | an manajemen kategori                 |                    | Melihat: Kategori kursus dan kursus |
| art                                         |            | Cari kursus                           |                    |                                     |
| Dasbor                                      |            | Satt Kit ba                           |                    |                                     |
| 2 Profil                                    | Kategori k | ursus                                 | VII A - SMPN2MO    | IOKERTO                             |
| η Nilai-nilai                               |            | Buat kategori baru                    |                    | Buat kursus baru                    |
| Pesan-pesan                                 |            |                                       | Urutkan kursus 👻   |                                     |
| Preferensi                                  | C RE       | CYCLE BIN                             | Per halaman: 20 👻  |                                     |
| + Keluar                                    | - SN       | IPN 2 MOJOKERTO 🗶 🛧 🤟 🖉 🖉             |                    | HUAN ALAM                           |
| Beralih peran menjadi                       | 0          | VII A - SMPN2MOJOKERTO 🔹 🐵 🚽 2 🕾      |                    | @ 21 i • •                          |
|                                             | CO. KE     | AS ADMIN - TIDAKDIKETAHUI             | Pindah             | impilkan semua kursus 2             |
|                                             |            | ● ↑ ♥ ⊕ - 0 <i>8</i>                  | kursus<br>terpilih | •                                   |
|                                             | 🗆 + SM     | IPN 3 MOJOKERTO 🔹 🛧 🚳 🗸 018           | ke                 | ahkan                               |
|                                             | Filter     | Kategori terpilih 🔹                   |                    |                                     |
| cedlunch.id/course/management.php?categoryi | d=45#      | Urut naik berdasarkan Nama kategori 🔹 |                    |                                     |

Gambar 1.6 Kursus dan Manajemen Kategori

Setelah sampai ketahap kursus dan manajemen kategori pilih mata pelajaran pada kelas yang telah dipilih setelah itu klik mata pelajaran dan akan muncul tampilan seperti pada gambar 1.6.1, untuk melihat tampilan tersebut lakukan *scroll* kebawah.

| CERIA EDUKASI                         |                                                                                   | ø o ø e 🔵 🔵                                            |
|---------------------------------------|-----------------------------------------------------------------------------------|--------------------------------------------------------|
|                                       | Pindahkan                                                                         |                                                        |
| Start                                 |                                                                                   |                                                        |
| [슈말] Dasbor                           | ILMU PENGETAHUAN                                                                  | SOSIAL                                                 |
| 品 Profil                              |                                                                                   |                                                        |
| °go<br>ຕັ້ງ Nilai-nilai               |                                                                                   | Pengguna terdaftar Hapus Sembunyikan Cadangan Pulihkan |
| Pesan-pesan                           | Nama lengkap                                                                      | ILMU PENGETAHUAN SOSIAL                                |
| ද්රීදි Preferensi                     | Nama singkat<br>Nomor ID<br>Kategori                                              | II-S<br>VII A - SMPNZMOIOKERTO                         |
| 🕞 Keluar                              | Pengelompokan-pengelompokan<br>Grup                                               | 0                                                      |
| $comega_{m{b}}$ Beralih peran menjadi | Penetapan peran<br>Metode pendaftaran<br>Format<br>Bagian<br>Modul yang digunakan | Pendaftaran manual<br>format Topik<br>Umum<br>Forum    |
|                                       |                                                                                   | Copyright © 2021 Ceria Edukasi GO-DIKBUD               |

Gambar 1.6.1 Mata Pelajaran

Setelah itu pilih pengguna terdaftar seperti pada gambar 1.6 ,setelah itu klik dan akan muncul tampalian seperti pada gambar 1.6.2.

| CERIA EDUKASI                                        | ଦ୍ 🙆 🙆 🥥                                                                                    |
|------------------------------------------------------|---------------------------------------------------------------------------------------------|
|                                                      | ILMU PENGETAHUAN SOSIAL<br>Dasbor / Kursus / SMPN 2 MO.,, / VII A - SMPN.,, / IPS / Peserta |
|                                                      |                                                                                             |
| Course Content                                       | Tanggal mulai kursus: 30/09/21 Kategori: VII A - SMPN2MOJOKERTO                             |
| Peserta                                              | Daftarkan pengguna                                                                          |
| Cocok Setiaj  Pilih Pilih                            | • •                                                                                         |
| Tambah kondisi     Page Settings     Secta ditemukan | Hapus filter Terapkan filter                                                                |

Gambar 1.6.2 Halaman Mata Pelajaran

Setelah berada pada halaman mata pelajaran klik button daftarkan pengguna, setelah itu akan muncul *pop up* daftarkan pengguna seperti pada gambar 1.6.3, lakukan pemilihan saat mendaftartkan pengguna. Saat melakukan pendaftarkan tentukan pengguna, pilih kohor, dan pilih peran pengguna. Pada tahap tambah murid pada kelas pemilihan pengguna bisa lebih dari satu.

| Pilihan pendaftaran    |                                                        |                 |
|------------------------|--------------------------------------------------------|-----------------|
| Pilih pengguna         | x 🔳 murid1 SMPN2MOJOKERTO-MRD murid1,murid1@minid1.com |                 |
|                        | Cari 🗸                                                 |                 |
| Pilih kohor            | * VII A - SMPNZMOJOKERTO                               |                 |
|                        | Cari 🔹                                                 |                 |
| Tetapkan peran         | Siswa 🛊                                                |                 |
| Tampilkan lebih banyak | Manajer<br>Pengajar<br>Sitova                          |                 |
|                        | Daftarkan pengguna dan kohor yar                       | g dipilih Batal |

Gambar 1.5.2 Daftartkan Pengguna

## 1.7 LOGIN SEBAGAI GURU

*Login* sebagai guru dengan akun yang telah dibuat oleh operator sekolah, setelah melakukan *login* sebagai guru, maka pilih opsi pada modul go dikbud Ceria Edukasi seperti pada gambar 1.7

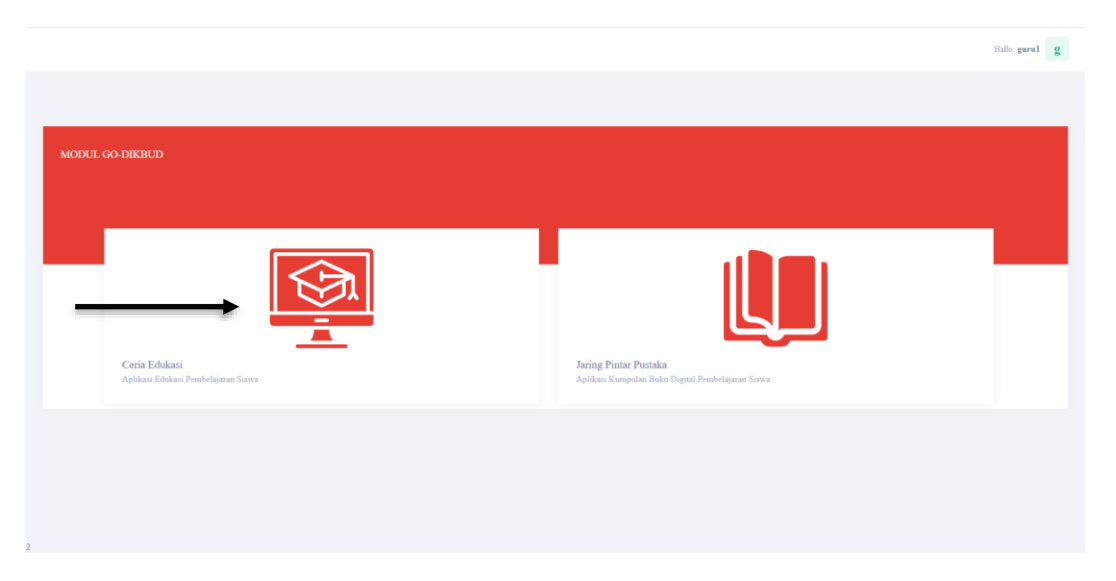

Gambar 1.7 Modul Go-Dikbud

Setelah memilih ceria edukasi maka akan muncul tampilan dasbor, pada tampilan dasbor pengguna melakukan *scroll* kebawah dan akan muncul tampilan berikut.

| 🛞 CERIA EDUKASI               |         |                                                      | Ø Ø Ø Ø Ø                                                               |
|-------------------------------|---------|------------------------------------------------------|-------------------------------------------------------------------------|
| Start                         | Kursus  | All (except hidden) 🔺 🛛 Nama kursus 🔺                | Tidak ada file tersedia<br>Mengatur berkas pribadi                      |
| 안 Dasbor<br><u>Ro</u> Profil  |         | RECYCLE BIN **<br>BAHASA INDONESIA                   | Pengguna Online                                                         |
| Pesan-pesan       Desan-pesan | View    | Published                                            | 1 pengguna daring (5 menit terakhir)<br>∩ guru1 SMPN2MOJOKERTO-GRU<br>⊕ |
| ⊕ Keluar                      | ALC: NO | VII A - SMPN2MOJOKERTO                               | Lencana terbaru                                                         |
|                               | 10.00   | Published                                            | Anda belum memiliki lencana                                             |
|                               |         | VII A - SMPN2MOJOKERTO **<br>ILMU PENGETAHUAN SOSIAL | Kalender                                                                |

Pilih kursus yang akan ditampahkan materi ataupun soal-soal. Setelah itu klik view pada kursus yang telah dipilih, setelah itu apak muncul tampilan kursus yang telah dipilih.

| 🐠 ci          | ERIA EDUKASI      |                                               | Q 🙆 🥝                                                         | 0 |
|---------------|-------------------|-----------------------------------------------|---------------------------------------------------------------|---|
|               |                   | ILMU PENGETAHUAN A<br>Dasbor / Kursusku / IPA | LAM                                                           |   |
|               |                   |                                               |                                                               |   |
| $\rightarrow$ | Matikan mode ubah |                                               |                                                               |   |
|               |                   |                                               |                                                               |   |
|               | Course Content    | Tar                                           | nggal mulai kursus: 28/09/21 Kategori: VII A - SMPN2MOJOKERTO |   |
|               | Umum              |                                               | ^                                                             |   |
|               | Pertemuan 1       |                                               | ^                                                             |   |
| Options       |                   |                                               | + Tambah topik                                                | _ |

Lakukan mode ubah dengan cara *klik* mode ubah untuk menambahkan topik, untuk manambahkan topik klik tambah topik yang ada di bawah. Setalah itu tambahkan berapa topik yang ingin dibuat seperti gambar dibawah.

| ТАМВАН ТОРІК      | ×              |
|-------------------|----------------|
| Jumlah bagian 1 🗘 |                |
|                   | Tambah topik   |
| Umum              |                |
|                   |                |
|                   | 🕈 Tambah topik |
|                   |                |
|                   |                |
|                   |                |
|                   |                |

Setelah mengisi jumlah topik *klik* tambah topik. Untuk melakukan editin pada topik klik edit seperti gambar dibawah.

| Course Content | Tanggal mulai kursus: 28/09/21 Kategori: VII A - SMPN2MOJOKERTO |
|----------------|-----------------------------------------------------------------|
| Umum           | ^                                                               |
| Pertemuan 1    | ^                                                               |
| topik 2        | ×                                                               |
| topik 2 I      | Edit +<br>Tambahkan aktivitas atau sumber<br>+ Tambah topik     |
|                |                                                                 |

Topik 2 adalah *default* nama dari penambahan topik untuk mengantinya klik gambar pencil pada topik 2 seperti gambar berikut.

| Klik tombol Escape untuk membatalkan, tombol Enter ketika selesai. | Edit 🐱                            |
|--------------------------------------------------------------------|-----------------------------------|
| Pertemuan 2                                                        |                                   |
|                                                                    | + Tambahkan aktivitas atau sumber |
|                                                                    | + Tambah topik                    |
|                                                                    |                                   |

Untuk menambahkan soal maupun materi *klik* tambah aktivitas atau sumber, dan akan muncul tampilan seperti berikut.

| TAMBAHKAN AKTIVITAS A | ATAU SUMBER              |                  |                      |                  | ×                                   |
|-----------------------|--------------------------|------------------|----------------------|------------------|-------------------------------------|
| Cari                  |                          |                  |                      |                  |                                     |
| Semua Aktivitas Sumbe | er                       |                  |                      |                  |                                     |
| alat eksternal<br>☆ ❹ | Basis data<br>☆ ❹        | Buku<br>🖈 🚯      | File                 | Folder           | Forum<br>🕸 🐠                        |
| Glosarium<br>🚖 🚯      | <b>H-?</b><br>H5P<br>☆ ❹ | Halaman<br>☆ 🕑   | Kuis                 | Cabel<br>Cabel   | <mark>€0</mark><br>Lokakarya<br>☆ ❹ |
| e<br>Obrolan<br>☆ ❹   | Paket SCORM              | Paket konten IMS | Pelajaran<br>☆ 💿     | Pemilihan<br>☆ ❻ | Penugasan<br>☆ ❹                    |
| Survei                | URL                      | Umpan balik      | التي<br>Wiki<br>ثر و |                  |                                     |

Pilih sesuai kebutuhan guru, disini dicontohkan memilih kuis, setelah itu akan muncul tampilan berikut,

| i CERIA EDUKASI         | Ø Ø Ø Ø Ø                                                               |
|-------------------------|-------------------------------------------------------------------------|
|                         |                                                                         |
| Start                   | IL MU PENGETAHUAN ALAM Dasbor / Kursusku / IPA / Pertemuan 2 / Menambah |
| asbor                   |                                                                         |
| 🖳 Profil                | ✓ Menambahkan Kuis baru ke Pertemuan 2⊙                                 |
| ັງ Nilai-nilai          | ▶ Perluas semua                                                         |
| Pesan-pesan             | ▼ Umum                                                                  |
| နိုင်္ပိုခဲ့ Preferensi | Anda harus memasikkan bilantan di diri                                  |
| 1 Kaluar                |                                                                         |
|                         |                                                                         |
|                         |                                                                         |
|                         |                                                                         |
|                         |                                                                         |
|                         |                                                                         |
|                         | Tampilkan deskripsi di halaman kursus ⑦                                 |
|                         | k Welde Bassadare                                                       |
|                         | <ul> <li>vvaktu rengerjaan</li> <li>kilai</li> </ul>                    |
|                         | > Tata letak                                                            |
|                         | Perilaku soal                                                           |
|                         | ▶ Opsi Ulasan ③                                                         |
|                         | ▶ Tampilan                                                              |
|                         | "Safe Exam Browser"                                                     |
|                         | ▶ Batasan ekstra ketika mengerjakan                                     |
|                         | ▶ Umpan balik keseluruhan ⑦                                             |
|                         | Pengaturan modul umum                                                   |
|                         | Pembatasan akses                                                        |
|                         | Penyelesaian aktivitas                                                  |
|                         | ▶ Tags                                                                  |
|                         | Kompetensi                                                              |
|                         | Simpan dan kembali ke kursus Simpan dan tampilkan Batal                 |
|                         | Ada ruas yang harus diisi dalam formulir ini yang ditandai $\bigcirc$ . |
|                         |                                                                         |
|                         | Copyright © 2021 Ceria Edukasi GO-DIKBUD                                |

Pada penambahan kuis guru bisa mengatur sesuai kebutuhan dari mulai waktu pengerjaan, nilai dan sebagainya setelah selasai maka klik simpan da kembali ke kursus. Setelah tersimpan maka akan muncul seperti pada gambar berikut.

|                                                | Q 🙆 🙆 💮 .                                                                             |
|------------------------------------------------|---------------------------------------------------------------------------------------|
|                                                | ILMU PENGETAHUAN ALAM<br>Dasbor / Kursusku / IPA                                      |
| Matikan mode ubah                              |                                                                                       |
| Course Content                                 | Tanggal mulai kursus: 28/09/21 Kategori: VII A - SMPN2MOJOKERTO                       |
| Umum                                           | ^                                                                                     |
| Pertemuan 1                                    | ^                                                                                     |
| Pertemuan 2                                    | ^ ·                                                                                   |
| Pertemuan 3                                    | ^                                                                                     |
| Hari senin                                     | ^                                                                                     |
| topik 5                                        | ب<br>۱                                                                                |
| topik 5 🖋<br>Pilihan Ganda 🖋<br>Tandai selesai | Edit 🗸 🛔                                                                              |
|                                                | + Tambahkan aktivitas atau sumber<br>+ Tambah topik                                   |
|                                                |                                                                                       |
| Hubungi Kami                                   | Penyedia Aplikasi<br>Dinas Pendidikan Pemerintah Kota Mojokerto                       |
| CERIA EDUKASI                                  | f ≠ © ø ⊗ G                                                                           |
|                                                | Copyright © 2021 Ceria Edukasi GO DIKBUD<br>Setel ulang tur pengguna di halaman ini ❶ |

Setelah itu klik quis yang telah dibuat untuk menambahkan soal yang akan diberikan kepada murid. Jika sudah maka akan muncul gambar seperti berikut.

| CERIA EDUKASI | (                                                                                            | ۵ 💿 🥏 💽 |
|---------------|----------------------------------------------------------------------------------------------|---------|
|               | ILMU PENGETAHUAN ALAM<br>Dasbor / Kursusku / IPA / Topik 5 / Pilihan Ganda                   |         |
| Pilihan Ganda |                                                                                              |         |
|               | Metode penilaian: Nilai Tertinggi<br>Nilai kelulusan: 10,00 dari 10,00                       |         |
|               | Belum ada pertanyaan yang dimasukkan                                                         |         |
| < Quiz test   | Edit kuis<br>Kembali ke kursus<br>Lompat ke                                                  |         |
| Hubungi Kami  | Penyedia Aplikasi<br>Dinas Pendidikan Pemerintah Kota Mojokerto                              |         |
| CERIA EDUKASI | f ¥ © ® ⊗ G                                                                                  |         |
|               | Copyright © 2021 Ceria Edukasi GO-DIKBUD<br>Setel ulang tur pengguna di halaman ini <b>⊙</b> |         |

Setelah itu klik edit kuis seperti pada gambar diatas dan akan muncul halaman seperti berikut.

|                                           | Q 🙆 🔗 🍥 🗌                                                                                                |
|-------------------------------------------|----------------------------------------------------------------------------------------------------|
| ILMU PENGE<br>Dasbor / Kursusku / IPA / " | TAHUAN ALAM<br>Iopik 5 / Pilihan Ganda / Edit Kuis                                                       |
| Mengedit kuis: Pilihan Ganda 🛛            | Nilsi malajaum 1000 di uruga                                                                             |
| Tata halaman Pilih beberapa item          | Total nila: 0,00                                                                                         |
| Ø                                         | 🗆 Kocok pertanyaan 🕐<br>Tambah 🚽                                                                         |
|                                           | <ul> <li>+ sebuah pertanyaan baru</li> <li>+ dari bank soal</li> <li>+ sebuah pertanyaan acak</li> </ul> |
| ◄ Quiz test                               | •                                                                                                    |
| Hubungi Kami                              | Penyedia Aplikasi<br>Dinas Pendidikan Pemerintah Kota Mojokerto                                          |
| CERIA EDUKASI                             | ;                                                                                                    |
| Copyright © 2021 (                        | Ceria Edukasi GO-DIKBUD                                                                                  |

Pada halaman edit kuis guru bisa menambahkan sebuah pertanyaan baru, dengan cara klik seperti pada anak panah pada gambar diatas. Jika sudah maka akan muncul pop up seperti pada gambar berikut.

|   | IA EDUKASI                       | Q 🙆 🙆 🎯                                                                                                    |  |
|---|----------------------------------|----------------------------------------------------------------------------------------------------|--|
|   |                                  | Pilih tipe soal untuk ditambahkan ×                                                                                                    |  |
| M | engedit kuis: Pilihan Ganc       | SOAL-SOAL Pilih tipe soal untuk melihat deskripsinya. Nilai maksimum 10.00 Simpan                                                                                                    |  |
|   | fata halaman Pilih beberapa item | O •• Benar/Salah O •• Benar/Salah Total nilai: 0,00                                                                                                    |  |
|   | 1                                | Image: single at the single at the single |  |
|   |                                  | Essay     Essay     divitung                                                                                                    |  |
|   |                                  | O 🗱 Jewaban<br>tertanam (Cloze)                                                                                                    |  |
|   | <ul> <li>Quíz test</li> </ul>    | Pencockan<br>ijawaban singkat acak                                                                                                    |  |
|   | _                                | O Pilih kata yang<br>hilang                                                                                                    |  |
|   |                                  | Tambahkan Batal                                                                                                    |  |

Pilih tipe soal yang akan diberikan pada murid, sebagai contoh pilihan ganda lalu klik tambahkan maka akan muncul halaman untuk menambahakan soal pilihan ganda.

| 💮 CERIA EDUKASI | Ø Ø Ø                                                                                                 | ۰ 💽            |
|-----------------|----------------------------------------------------------------------------------------------------|----------------|
|                 |                                                                                                    |                |
| Start           | ILMU PENGETAHUAN ALAM Dasbor / Kursusku / IPA / topik 5 / Piliban Ganda / Bank soal / Soal soal / Men | perbar         |
| 안 Dasbor        |                                                                                                    |                |
| 👏 Nilai-nilai   | Menamban pertanyaan plunan ganda 🕖                                                                    | terluas sernua |
| Pesan-pesan     | Umum     Kategori Setelan bawaan untuk IPA (2)                                                        |                |
| Preferensi      | Name seel O                                                                                           |                |
|                 | Teks soal ① 3 A * B / 田 福 蓮 蓮 多 谷 @ 梁 身 参 酬 谷 H+P                                                     |                |
|                 |                                                                                                    |                |
|                 |                                                                                                    |                |
|                 |                                                                                                    |                |
|                 |                                                                                                    |                |
|                 |                                                                                                    |                |
|                 | Poin bawaan O                                                                                         |                |
|                 | Umpan balik umum 🕐 🚺 A 🗸 B I 🗐 🗃 🗃 🖼 🗞 🕲 🕼 🛊 🛤 🖄 🕪                                                    |                |
|                 |                                                                                                    |                |
|                 |                                                                                                    |                |
|                 |                                                                                                    |                |
|                 | Nomer ID ()                                                                                           |                |
|                 | Jawaban tunggal atau ganda? Cukup satu jawaban •                                                      |                |
|                 | Acak pilihan? (2)                                                                                     |                |
|                 | Menomori pilihan?                                                                                     |                |
|                 | Tampiikan instruksi standar 🕐 Tidak 🔹                                                                 |                |
|                 | ▼ Semua jawaban                                                                                       |                |
|                 |                                                                                                    | *              |
|                 | Niloi Iidak ada •                                                                                     |                |
|                 | Umpan balik 1 A * B I 🔠 🗃 🗇 🖏 Φ 📾 Φ 🗰 😋 нор                                                           |                |
|                 |                                                                                                    |                |
|                 |                                                                                                    | *              |
|                 | Nilai Tidek ada •                                                                                     |                |
|                 | Umpan balik 3 A * B I III III III III 0 S S A A A A A A A A A A A A A A A A A                         |                |
|                 |                                                                                                    |                |
|                 |                                                                                                    | 4              |
|                 | Nilai Tidak ada e                                                                                     |                |
|                 | Umpan balk I A * B I III III III III III III III III I                                                | *              |
|                 |                                                                                                    | *              |
|                 |                                                                                                    | *              |
|                 | Nilai Tidak ada •                                                                                     |                |
|                 | Umpan balik 1 A + B I III III III III 0 0 0 0 0 0 0 0 0 0                                             | *              |
|                 |                                                                                                    |                |
|                 |                                                                                                    | *              |
|                 | Nilai Tidak ada 🛛                                                                                     |                |
|                 | Umpan balik I A + B I III II II II II II II II II II II I                                             |                |
|                 |                                                                                                    |                |
|                 | Kosongkan untuk 3 lebih banyak pilihan                                                                |                |
|                 | <ul> <li>▶ Kumpulan umpan balik</li> <li>▶ Banyak pencobaan</li> </ul>                                |                |
|                 | > Tagar                                                                                               |                |
|                 | Simpan perubahan dan lanjutkan penyuntingan                                                           |                |
|                 | Simpan perubahan Batal                                                                                |                |
|                 | Ada ruas yang harus diisi dalam formulir ini yang ditandai 🔿 .                                        |                |
|                 | Copyright ID 2021 Ceria Edukasi GG-DIKBUD                                                             |                |
|                 |                                                                                                    |                |

Perlu diperhatikan saat membuat soal, nilai berisikan bobot setiap jawaban jika jawaban itu benar bisa memberikan 100%, setelah selasai maka klik simpan berubahan, jika berhasil maka akan muncul gambar seperti berikut.

| CERIA EDUKASI                                                                                                    | Q 🙆 🔗 🍥 🔵                                                                                                    |
|----------------------------------------------------------------------------------------------------|----------------------------------------------------------------------------------------------------|
| ILMU PENGETAHUAN ALAM<br>Dasbor / Kursusku / IPA / Topik 5 / Pilihan Ganda / Edit Kuis                                                                                                   |                                                                                                    |
| Mengedit kuis: Pilihan Ganda ()<br>Soal: 1   Kuis ini sedang dibuka<br>Tata halaman Pilih beberapa item<br>Halaman 1<br>I II () Mengenal Unta Berapa banyak air yang dapat diminum unta? | Nilai maksimum 10.00 Simpan<br>Total nilai: 1,00<br>Cocok pertanyaan (*)<br>Tambah ~<br>(*)<br>Tambah ~<br>Tambah ~ |
| ◄ Quiz test Compat ke €                                                                                                    |                                                                                                    |
| Hubungi Kami Penyedia Aplikasi<br>Dinas Pendidikan Pemerintah Kota Mojoke                                                                                                    | rto                                                                                                    |
| PEMERINTAH     f     ©     ©     ©     G       KOTA MOJOKERTO     CERIA EDUKASI     CERIA EDUKASI     CERIA EDUKASI     CERIA EDUKASI     CERIA EDUKASI                                  |                                                                                                    |
| Copyright © 2021 Ceria Edukasi GO-DiKBUD                                                                                                    | $\uparrow$                                                                                                    |

## 1.8 LOGIN SEBAGAI MURID

Seperti pada guru, murid melakukan login dengan akun yang telah dibuat oleh operator sekolah, setalah login pilih menu ceria edukasi seperti pada guru sampai pada dasbor seperti gambar 1.8

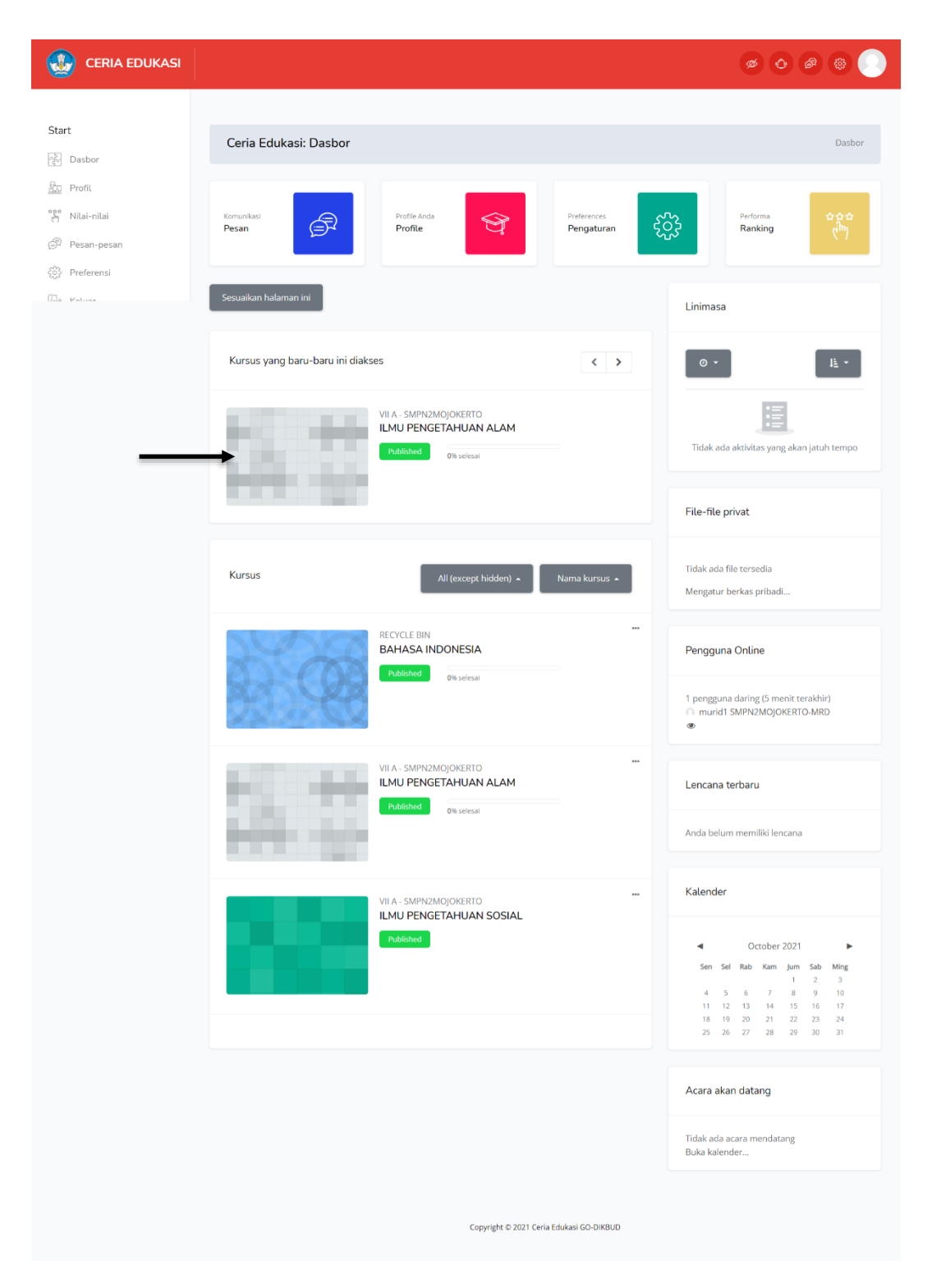

Gambar 3.7 dasbor

Setelah masuk pada menu dasbor, pengguna memilih kursus yang diambil setelah itu klik kurus maka akan muncul gambar seperti berikut.

| CERIA EDUKASI  | Q 🙆 🕲 🔘 🔵                                                                             |
|----------------|---------------------------------------------------------------------------------------|
|                | ILMU PENGETAHUAN ALAM<br>Dasbor / Kursusku / IPA                                      |
| Course Content | Tanggal mulai kursus: 28/09/21 Kategori: VII A - SMPN2MOJOKERTO                       |
| Umum           | ^                                                                                     |
| Pertemuan 1    | A                                                                                     |
| Pertemuan 2    | v                                                                                     |
| Pertemuan 2    |                                                                                       |
| Hubungi Kami   | Penyedia Aplikasi<br>Dinas Pendidikan Pemerintah Kota Mojokerto                       |
| CERIA EDUKASI  | f ⊯ © ⊕ ⊛ G                                                                           |
|                | Copyright © 2021 Ceria Edukasi GO-DIKBUD<br>Setel ulang tur pengguna di halaman ini 🇿 |

Setelah pilih materi yang telah dibuat oleh guru, dan klik tugas yang telah dibuat setelah itu akan muncul tampilan seperti dibawah.

|                              | Q 🙆 🔗                                                                                  | ۵. |
|------------------------------|----------------------------------------------------------------------------------------|----|
|                              | ILMU PENGETAHUAN ALAM<br>Dasbor / Kursusku / IPA / Pertemuan 2 / Tebak Hewan           |    |
| Tebak Hewan                  |                                                                                        |    |
| Kerjakan kuis sekarang       | Metode penilalar: Nilai Tertinggi<br>Nilai kelulusan: 7,00 dari 10,00                  |    |
| ◀ Tebak bagian tubuh manusia | Lompat ke •                                                                            |    |
| Hubungi Kami                 | Penyedia Aplikasi<br>Dinas Pendidikan Pemerintah Kora Mojokerto                        |    |
| CERIA EDUKASI                | f ♥ @ ● ⊗ G                                                                            |    |
|                              | Copyright © 2021 Coria Edulasi GO-DIKBUD<br>Setel ulang tur pengguna di halaman ini. 💿 |    |

Setelah masuk pada menu kuis klik kerjakan kuis sekarang untuk mengerjakan kuis, untuk tampilan kuis dapat dilihat sebagai berikut.

|                                                                              |                                                                                                    | Q 🙆 🙆 🕘 💽       |
|------------------------------------------------------------------------------|----------------------------------------------------------------------------------------------------|-----------------|
|                                                                              | ILMU PENGETAHUAN ALAM<br>Dasbor / Kursusku / IPA / Pertemuan 2 / Tebak Hewan                                  |                 |
| Navigasi kuis<br>1<br>Selesaikan kuis                                        |                                                                                                    |                 |
| <b>SOAL 1</b><br>Belum dijawab<br>Ditandai dari 1,00<br>ଙ୍ Tandai pertaryaan | Manakah Hewan Karnivora?<br>o a. Kerbau<br>o b. Kambing<br>c. Macan<br>o d. Kelinci<br>Bersihkan pilihan saya |                 |
| ◀ Tebak bagian tubuh manusia                                                 | Lompat ke 🗢                                                                                                   | Selesaikan kuis |
| Hubungi Kami                                                                 | Penyedia Aplikasi<br>Dinas Pendidikan Pemerintah Kota Mojokerto                                               |                 |
| CERIA EDUKASI                                                                | f 💌 🕲 🐠 🛞 G<br>Copyright © 2021 Ceria Edukasi GO DIKBUD                                                       | T.              |

Setelah pengguna memilih jawaban kuis maka Langkah selanjutnya klik selesaikan kuis dan akan tampil seperti berikut.

| LERIA EDUKASI                                               |                                      |                                                                               | Q 📀 🖉 🏶           |
|-------------------------------------------------------------|--------------------------------------|-------------------------------------------------------------------------------|-------------------|
|                                                             |                                      | ILMU PENGETAHUAN ALAM<br>Dasbor / Kursusku / IPA / Pertemuan 2 / Tebak Hewan  |                   |
| Navigasi kuis                                               | 5                                    |                                                                               |                   |
| 1<br>Selesaikan ulasa                                       | n                                    |                                                                               |                   |
| Dimulai pada<br>Keadaan                                     | Monday, 4 October 2021<br>Selesai    | , 17:40                                                                       |                   |
| Selesai pada<br>Waktu yang<br>digunakan                     | Monday, 4 October 2021               | , 17:42                                                                       |                   |
| Tanda                                                       | 1,00/1,00<br>10,00 dari 10,00 (100%) |                                                                               |                   |
| SOAL 1<br>Benar<br>Poin 1.00 dari 1.00<br>Y Tandai pertany. | 0<br>aan                             | Manakah Hewan Karnivora?<br>a. Kerbau<br>b. Kambing<br>c. Macan<br>d. Kelinci | v                 |
|                                                             |                                      | Jawaban anda benar.<br>Pilihan terbaik adalah:<br>Macan                       |                   |
|                                                             |                                      |                                                                               | Selesaikan ulasan |
| ◀ Tebak bagian tu                                           | ubuh manusia                         | Lompat ke                                                                     |                   |
| Hubungi Kami                                                |                                      | Penyedia Aplikasi<br>Dinas Pendidikan Pemerintah Kota Mojokerto               |                   |
| ERIA EDUK                                                   | IERINTAH<br>MOJOKERTO<br>ASI         | f ¥ 🐵 🐠 🕸 G                                                                   |                   |
|                                                             |                                      | Copyright © 2021 Ceria Edukasi GO-DIKBUD                                      |                   |